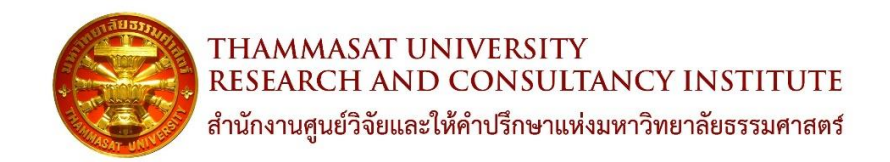

# คู่มือการใช้งานแอปพลิเคชัน TU-RAC สำหรับผู้ใช้บริการ

โครงการพัฒนาแอปพลิเคชันการบริหารงานวิจัย TU-RAC

โดย

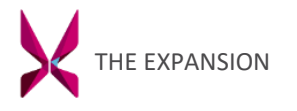

บริษัท ดิ เอกซ์แพนชั่น จำกัด

# สารบัญ

| บทน้ำ                                         | 1  |
|-----------------------------------------------|----|
| บทที่ 1 การใช้งานทั่วไป                       | 1  |
| 1.1 การเรียกดูคำแนะนำการใช้งาน                |    |
| 1.2 การเรียกดูข่าวประชาสัมพันธ์               | 2  |
| 1.3 การเรียกดูปฏิทิน                          |    |
| 1.4 การเรียกดูข้อมูลแดชบอร์ด                  |    |
| 1.5 ติดต่อสอบถาม                              | 5  |
| 1.6 การดูแจ้งเตือนจากระบบ                     | 5  |
| บทที่ 2 การสมัครสมาชิก                        | 6  |
| บทที่ 3 การเข้าสู่ระบบ                        | 7  |
| 3.1 การลืมรหัสผ่าน                            | 8  |
| บทที่ 4 การจัดการข้อมูลผู้ใช้งาน              | 9  |
| 4.1 การแก้ไขข้อมูลผู้ใช้งาน                   |    |
| บทที่ 5 การเรียกดูโครงการ                     | 11 |
| 5.1 การเพิ่มข้อมูลบันทึกการติดต่อ (MEMO)      |    |
| บทที่ 6 การจองโครงการ                         | 12 |
| บทที่ 7 การขอขยายเวลาโครงการ                  | 13 |
| บทที่ 8 การขอยีมเงินทดรองจ่าย                 | 14 |
| 8.1 การยืนยันการรับเงินทดรองจ่าย              |    |
| 8.2 การแก้ไขข้อมูลยืนยันการรับเงินทดรองจ่าย   |    |
| 8.3 การเปลี่ยนแปลงบัญชีสำหรับรับเงินทดรองจ่าย |    |
| บทที่ 9 การยืนยันการรับเงินโครงการ            | 20 |
| 9.1 การแก้ไขข้อมูลยืนยันการรับเงิน            |    |
| 9.2 การเปลี่ยนแปลงบัญชีสำหรับรับเงิน          |    |
| บทที่ 10 การจัดการบัญชีการเงิน                | 24 |
| 10.1 การเพิ่มบัญชีธนาคาร                      |    |

## คู่มือสำหรับผู้ใช้ระบบงาน

#### บทนำ

แอปพลิเคชัน TU-RAC เป็นแอปพลิเคชันการบริหารงานวิจัยสำหรับใช้งานบนโทรศัพท์มือถือและแท็บเลต สามารถใช้ งานได้ทั้งระบบปฏิบัติการ Android และระบบปฏิบัติการ iOS เพื่อให้นักวิจัยสามารเข้าถึงการติดตามความคืบหน้าของการ บริหารงาน แบบออนไลน์ได้อย่างถูกต้อง สะดวกรวดเร็ว และมีประสิทธิภาพสูงสุด อีกทั้งยังเป็นช่องทางแจ้งข้อมูลข่าวสารเพื่อ อำนวยความสะดวกให้แก่นักวิจัยได้ รวมไปถึงเป็นการลดกระบวนการในการติดต่อเจ้าหน้าที่ผู้ปฏิบัติโดยตรงได้

ภายในแอปพลิเคชันประกอบไปด้วยเมนูการใช้งานต่าง ๆ อาทิเช่น เมนูข่าวประชาสัมพันธ์ เมนูจองโครงการ เมนูขอขยายเวลาโครงการ เมนูยืมเงินทดรองจ่าย เมนูยืนยันการรับเงินโครงการ เมนูติดต่อสอบถาม เมนูผู้ใช้งาน เมนูโครงการ เมนูปฏิทินโครงการ และเมนูแจ้งเตือนจากระบบ เพื่อให้นักวิจัยสามารเข้าถึงการติดตามความคืบหน้าของการบริหารงานได้

#### บทที่ การ 1ใช้งานทั่วไป

1.1 การเรียกดูคำแนะนำการใช้งาน

ผู้ใช้งานสามารถเรียกดูคำแนะนำการใช้งานได้ที่หน้าเข้าสู่ระบบ โดยกดที่ปุ่ม ? จะแสดงเมนูย่อย ได้แก่ คำถามที่พบบ่อย บริการของ TURAC และขั้นตอนการสมัครเป็นนักวิจัย

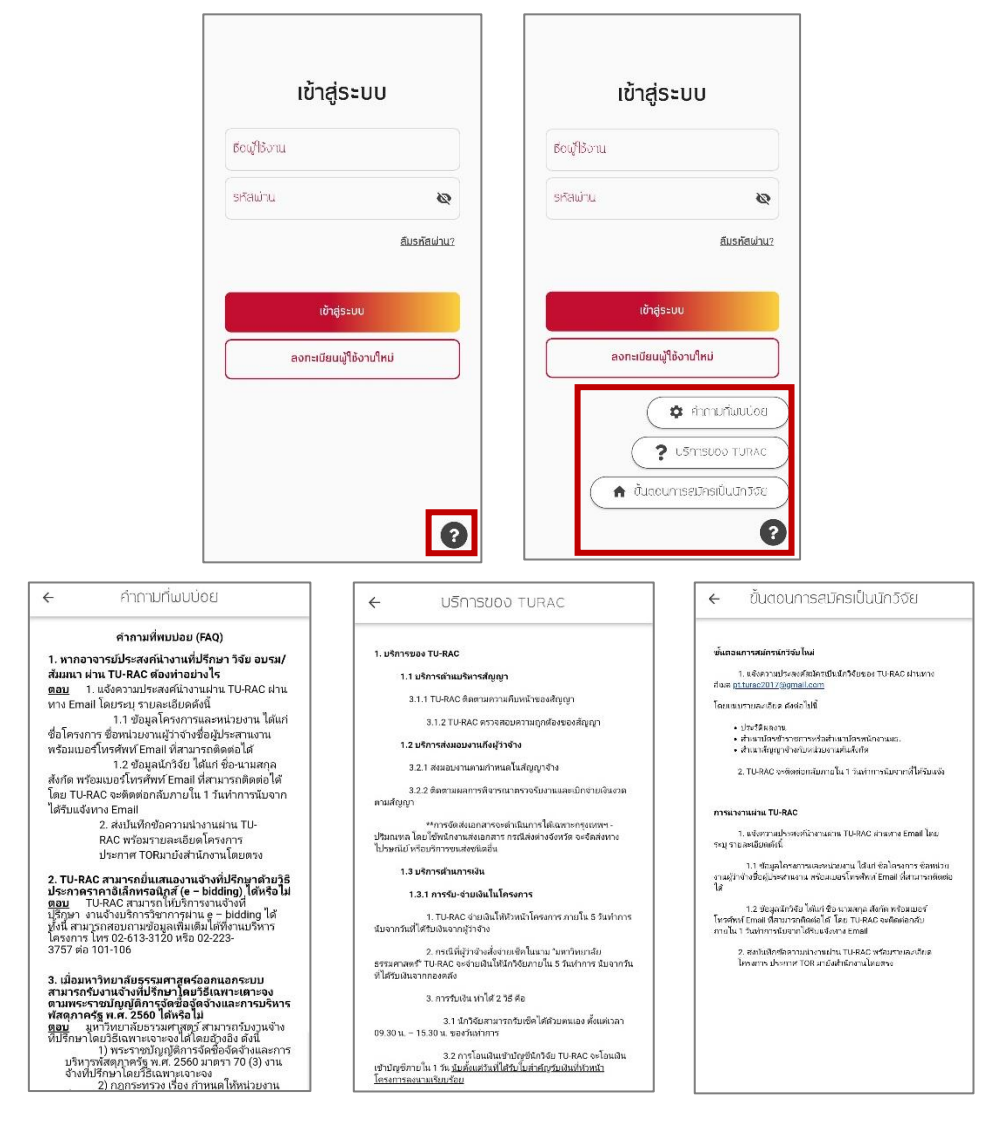

#### 1.2 การเรียกดูข่าวประชาสัมพันธ์

ผู้ใช้งานสามารถเรียกดูข่าวประชาสัมพันธ์ได้ โดยกดที่ข่าวประชาสัมพันธ์ที่ต้องการ ระบบจะแสดงไป ยังหน้ารายละเอียดข่าวประชาสัมพันธ์

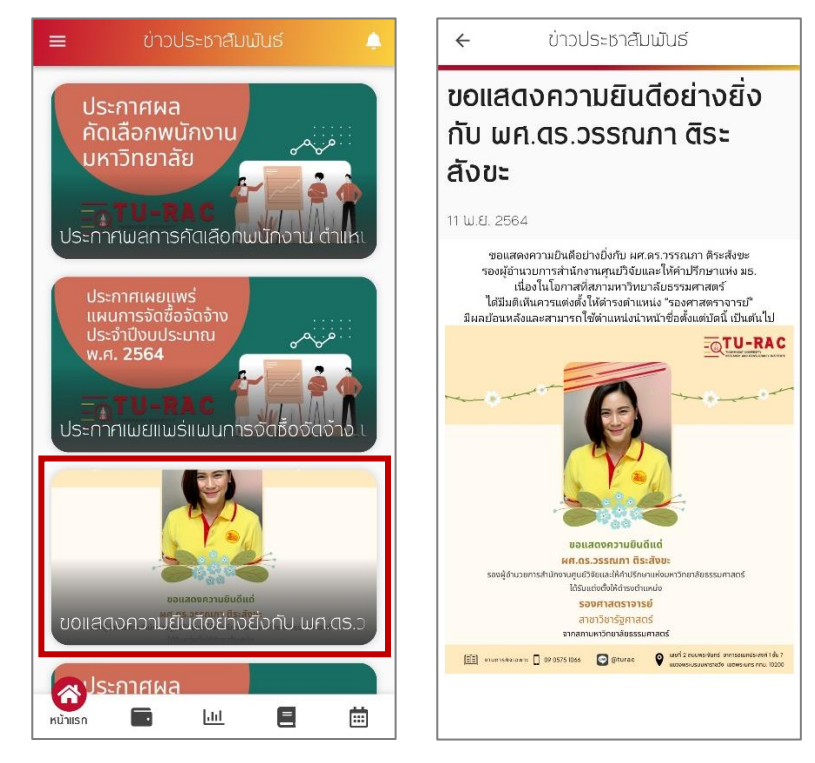

#### 1.3 การเรียกดูปฏิทิน

ผู้ใช้งานสามารถเรียกดูปฏิทินได้ โดยกดที่ **เมนูปฏิทิน** จากนั้นจะแสดงไปยังหน้าปฏิทิน จะแสดง รายละเอียดให้ทราบ จะแสดงรายละเอียดของวันที่มีการส่งงวดงาน หรือวันที่เริ่มต้นโครงการ เป็นต้น

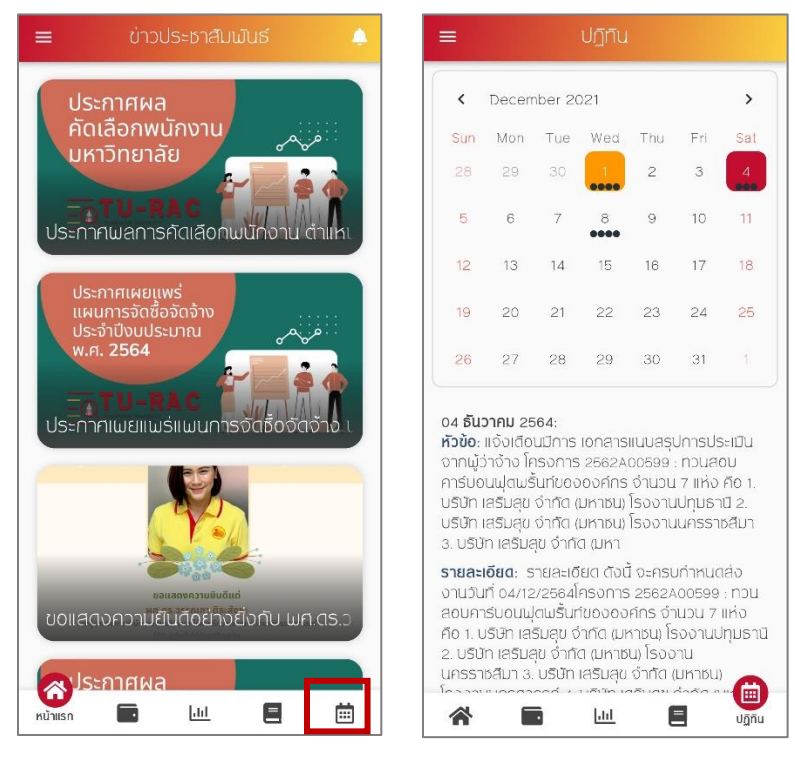

1.4 การเรียกดูข้อมูลแดชบอร์ด

ผู้ใช้งานสามารถเรียกดูข้อมูลแดชบอร์ดได้ โดยกดที่ **เมนูแดชบอร์ด** จากนั้นจะแสดงไปยังหน้า แดชบอร์ด แสดงข้อมูลโครงการ สามารถกดเรียกดูข้อมูลแบบกราฟเปรียบเทียบ ความคืบหน้า และงบประมาณ

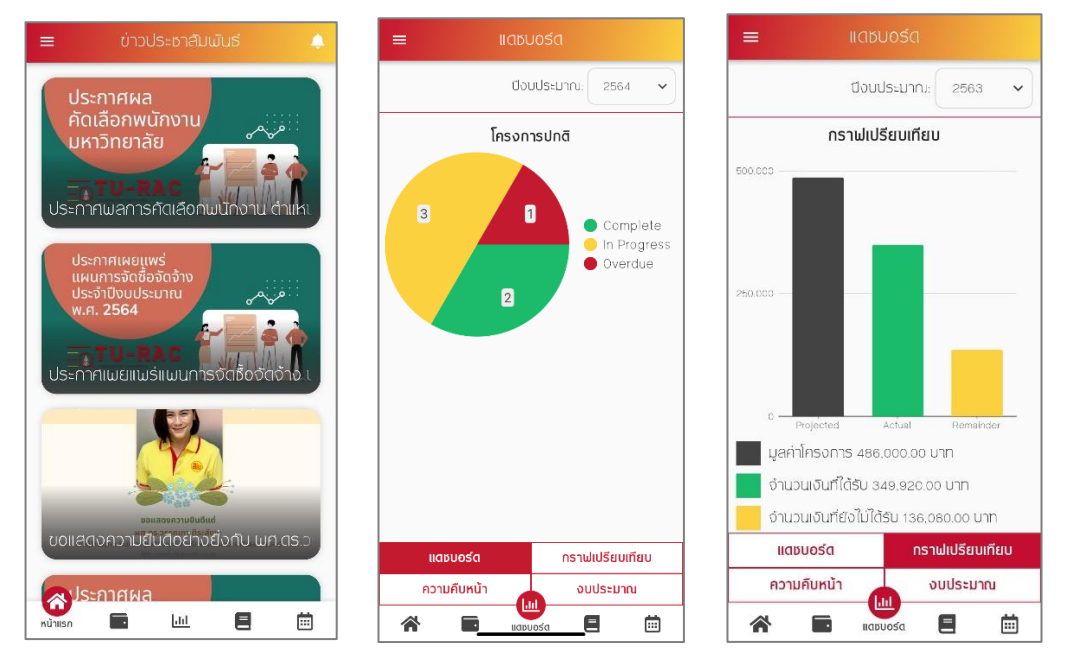

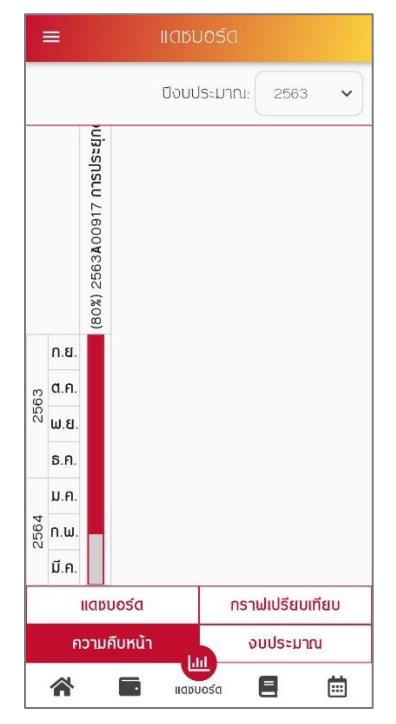

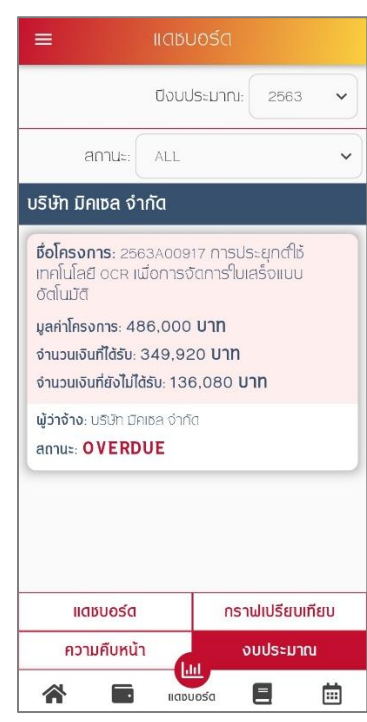

#### 1.5 ติดต่อสอบถาม

ผู้ใช้งานสามารถติดต่อสอบถามเจ้าหน้าที่ได้ ให้กดไปที่ **เมนูติดต่อสอบถาม** จะแสดงแบบฟอร์มติดต่อ สอบถาม กรอกข้อมูลที่ต้องการจากนั้นกด **ตกลง** ระบบส่งเรื่องไปยังเจ้าหน้าที่

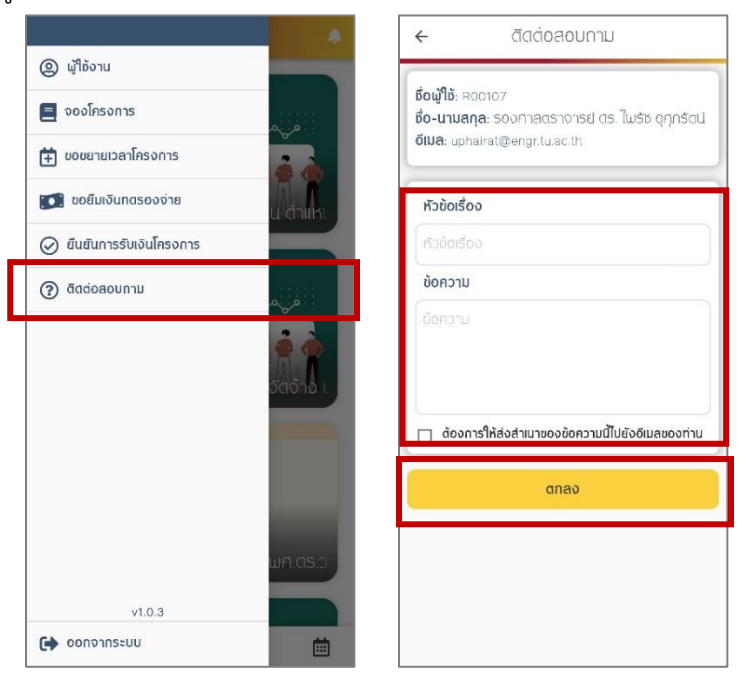

#### 1.6 การดูแจ้งเตือนจากระบบ

ผู้ใช้งานสามารถตรวจสอบแจ้งเตือนโครงการ หรือรายการต่าง ๆ ได้ที่เมนูแจ้งเตือน โดยกดที่รูป กระดิ่งบริเวณมุมบนขวา (แจ้งเตือนรับเงินโครงการและรับเงินทดรองจ่าย จะแสดงแจ้งเตือนเป็นสีเขียว)

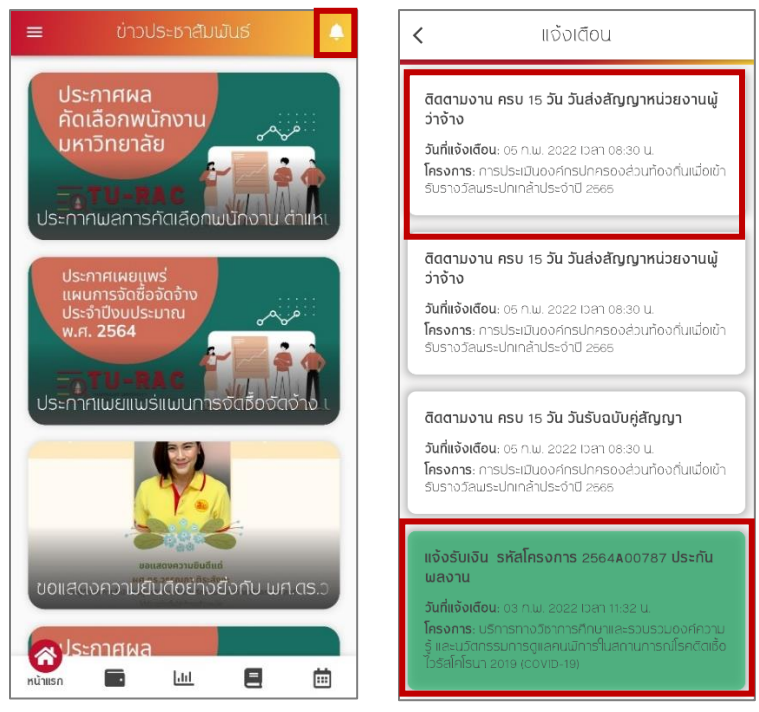

## บทที่ 2 การสมัครสมาชิก

ผู้ใช้งานสามารถสมัครสมาชิก เพื่อเข้าสู่ระบบและเริ่มต้นการใช้งานแอปพลิเคชันการบริหารงานวิจัย TU-RAC ได้ ดังนี้

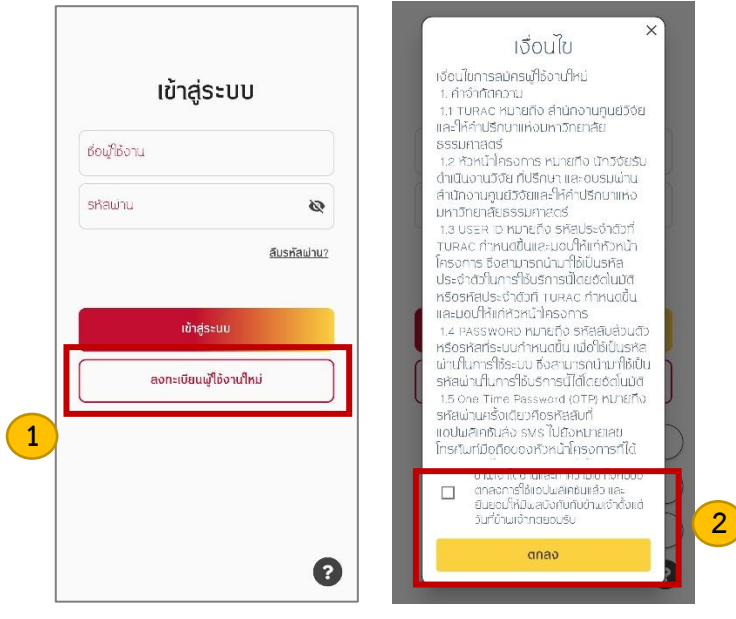

- กดที่ปุ่ม ลงทะเบียนผู้ใช้งานใหม่
- 2. จะแสดงหน้าต่างเงื่อนไขการใช้งานแอปพลิเคชัน จากนั้นกดยอมรับเงื่อนไข และกดที่ปุ่ม ตกลง

| < ลงทะเบียนผู้ใช้งานใหม่                    | ประเภทการจ้างงาน   | ← ลงทะเบียนผู้ให้งานใหม่             |
|---------------------------------------------|--------------------|--------------------------------------|
| อาทาเบียบเป็ห้งวนใหม่ 3                     | ประเภทการจ้างงาน 🗸 | กณะสังคมสมเคราะศ์สาสตร์ 🗸 🗸          |
|                                             | เพศ                | ประเภทสมาชิก<br>บุคกลภายใน           |
| รหัสบัตรประจำตัวประชาชน/เลขที่พาสปอร์ต      | เพค                | ประเภทจ้างงาน                        |
| (optional) Shaucisusev (coused ibu/iau iw I | วัน/เดือน/ปีเกิα   | junion y                             |
| คำนำหน้า                                    | <b>#</b>           |                                      |
|                                             | โกรสัมเทมีอกีก     | อยู่ระหว่างตรวจสอบข้อมูลโปรดรอรับ E- |
| В́о<br>                                     | โกรคับแก้มือกิด    | ເພັ່ມເຕັມ                            |
|                                             |                    |                                      |
| นามสกุล                                     | olua               |                                      |
| นามสกุล                                     | δiua               | ailsade@oxpansion.cs.th              |
| สังกัดคณะ                                   |                    |                                      |
| สังกัดคณะ 🗸                                 | dnav 4             | anao                                 |

- กรอกข้อมูลในแบบฟอร์ม ได้แก่ รหัสบัตรประจำตัวประชาชน/เลขที่พาสปอร์ต คำนำหน้า ชื่อ นามสกุล เลือกสังกัดคณะ เลือกประเภทการจ้างงาน ระบุวัน/เดือน/ปีเกิด ระบุเบอร์โทรศัพท์มือถือ และอีเมล
- เมื่อกรอกข้อมูลครบแล้ว ให้กดที่ปุ่ม ตกลง
- จะแสดงหน้าต่างแจ้งเตือน "อยู่ระหว่างตรวจสอบข้อมูล โปรรอรับ e-mail เพื่อส่งเอกสารประกอบการ พิจารณาเพิ่มเติม" และรอเจ้าหน้าที่อนุมัติการใช้งานแอปพลิเคชัน

## บทที่ 3 การเข้าสู่ระบบ

ผู้ใช้งานเข้าสู่แอปพลิเคชันการบริหารงานวิจัย TU-RAC ได้ โดยใช้ ชื่อผู้ใช้ และรหัสผ่าน ที่ได้รับจาก เจ้าหน้าที่ โดยมีวิธีเข้าสู่ระบบ ดังนี้

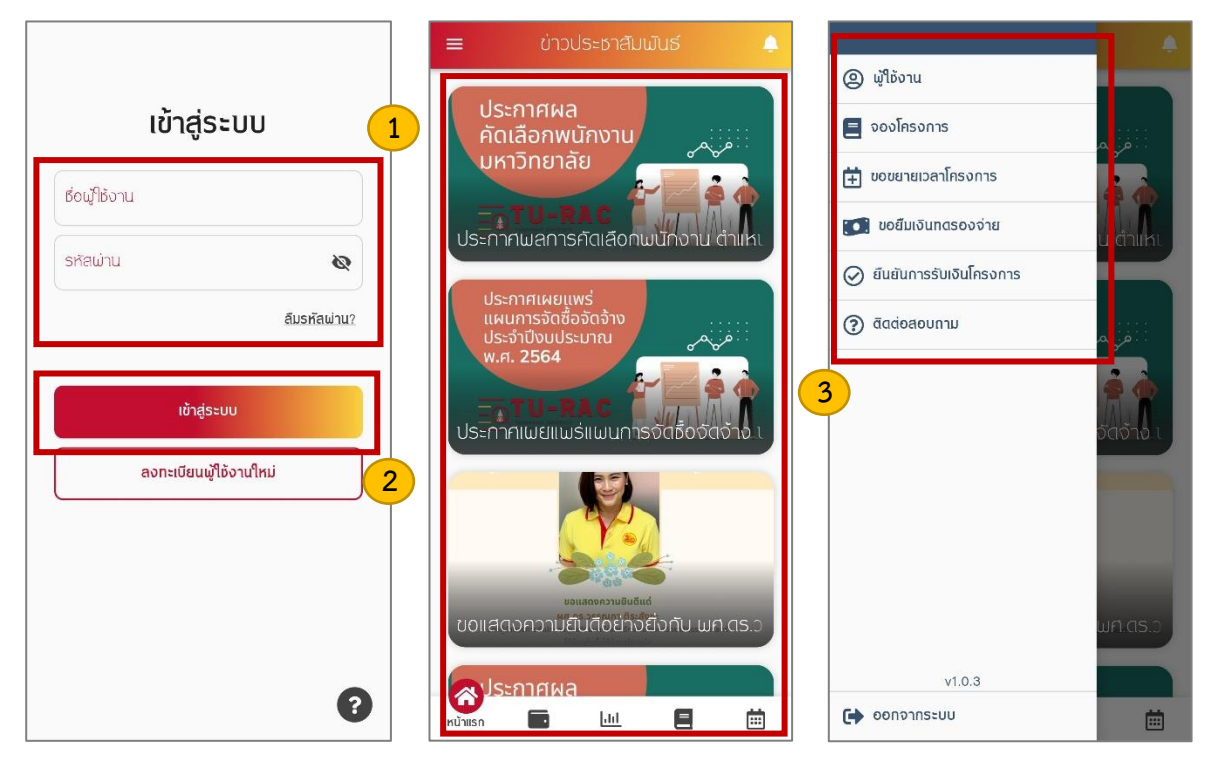

- กรอก ชื่อผู้ใช้งาน และ รหัสผ่าน
- กดที่ปุ่ม เข้าสู่ระบบ
- เมื่อเข้าสู่ระบบสำเร็จระบบจะแสดงไปยังหน้าแรกแอปพลิเคชัน ประกอบไปด้วยเมนูการใช้งานหลัก เมนูหน้าแรก เมนูการเงิน เมนูแดชบอร์ด เมนูโครงการ เมนูปฏิทิน เมนูผู้ใช้งาน เมนูจองโครงการ เมนู ขอขยายเวลาเวลาโครงการ เมนูขอยืมเงินทดรองจ่าย เมนูยืนยันการรับเงินโครงการ เมนูติดต่อ สอบถาม ข่าวประชาสัมพันธ์ การแจ้งเตือน และเมนูออกจากระบบ

#### 3.1 การลืมรหัสผ่าน

เข้าสู่ระบบ เข้าสู่ระบบ เรื่อผู้ใช้งาน × รหัสผ่าน 0 ธื่อผู้ใช้ <u>ลึมรหัสผ่าน?</u> 1 ตกลง เข้าสู่ระบบ 2 ลงทะเบียนผู้ใช้งานใหม่ ผู้ใช้งานใหม่ ? ?

กรณีที่ผู้ใช้งานลืมรหัสผ่านสำหรับเข้าใช้งานระบบ สามารถขอรหัสผ่านใหม่ได้ ดังนี้

- กดที่ปุ่ม **ลืมรหัสผ่าน?**
- กรอก ชื่อผู้ใช้ และกดตกลง

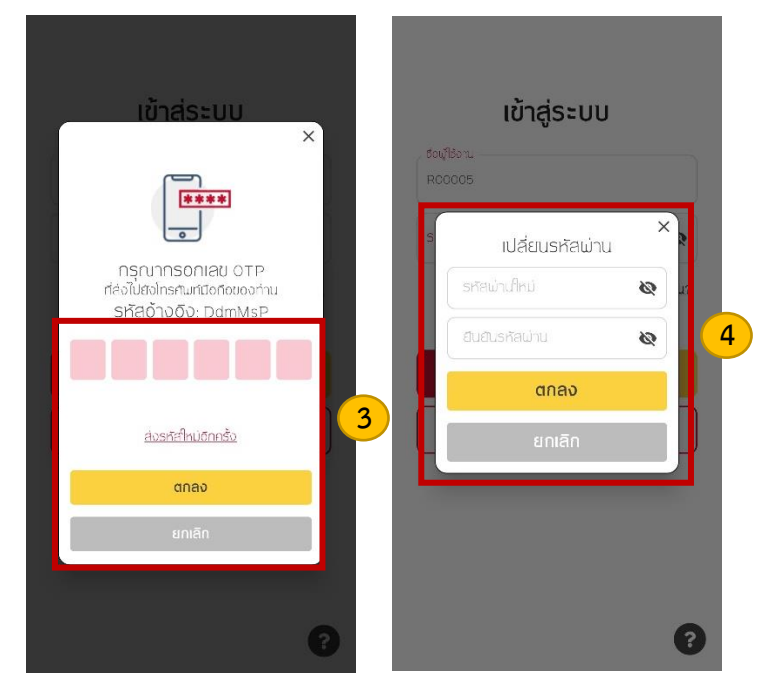

- จากนั้นกรอกเลข OTP ที่ได้รับ โดยรหัส OTP จะส่งไปยังหมายเลขโทรศัพท์ที่ผู้ใช้งานลงทะเบียนไว้ (หากไม่ได้รับ OTP ให้กดที่ส่งรหัสผ่านใหม่อีกครั้ง) เมื่อกรอก OTP เสร็จแล้วให้กดที่ปุ่ม ตกลง
- กรอกรหัสผ่านใหม่ และยืนยันรหัสผ่านใหม่อีกครั้ง จากนั้นกดที่ปุ่ม ตกลง ระบบทำการเปลี่ยนแปลง รหัสผ่านใหม่ให้กับผู้ใช้งาน

## บทที่ 4 การจัดการข้อมูลผู้ใช้งาน

<u>เมื่อท</u>ำการเข้าสู่ระบบแล้วผู้ใช้งานสามารถเรียกดูข้อมูลส่วนตัว และแก้ไขข้อมูลส่วนตัวได้ ดังนี้

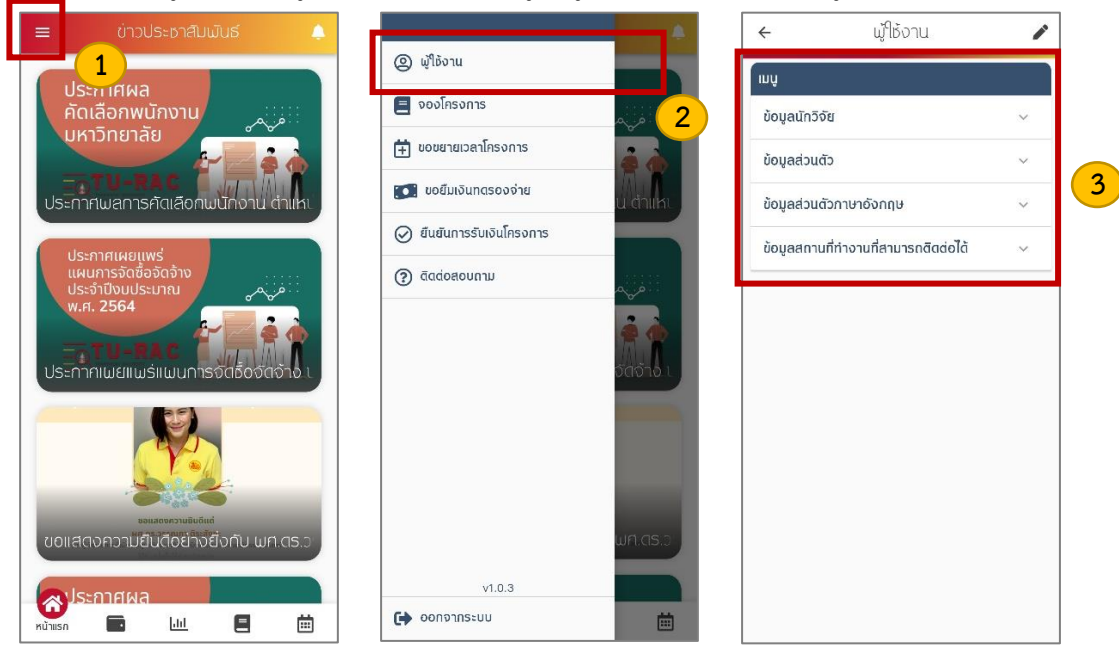

- 1. กดที่ปุ่ม ≡ บริเวณมุมบนซ้าย
- จะแสดงรายการเมนูย่อย ให้เลือกที่ เมนูผู้ใช้งาน
- จะไปยังหน้าข้อมูลผู้ใช้งาน ในหน้าข้อมูลผู้ใช้งานประกอบไปด้วยข้อมูลในแต่ละส่วน ได้แก่ ข้อมูล นักวิจัย ข้อมูลส่วนตัว ข้อมูลส่วนตัวภาษาอังกฤษ และข้อมูลสถานที่ทำงานที่สามารถติดต่อได้

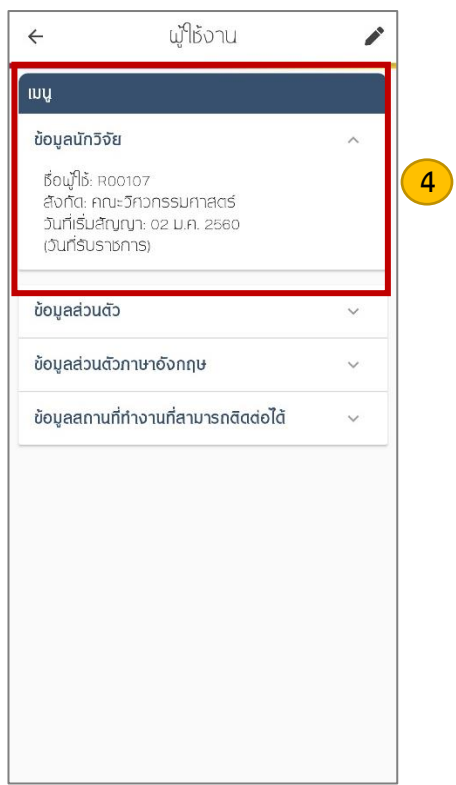

4. กดที่แท็บข้อมูลที่ต้องการเพื่อเรียกดูข้อมูล

## 4.1 การแก้ไขข้อมูลผู้ใช้งาน

ผู้ใช้งานสามารถแก้ไขข้อมูลผู้ใช้งาน ได้แก่ ข้อมูลนักวิจัย ข้อมูลส่วนตัว ข้อมูลส่วนตัวภาษาอังกฤษ และ ข้อมูลสถานที่ทำงานได้ ดังนี้

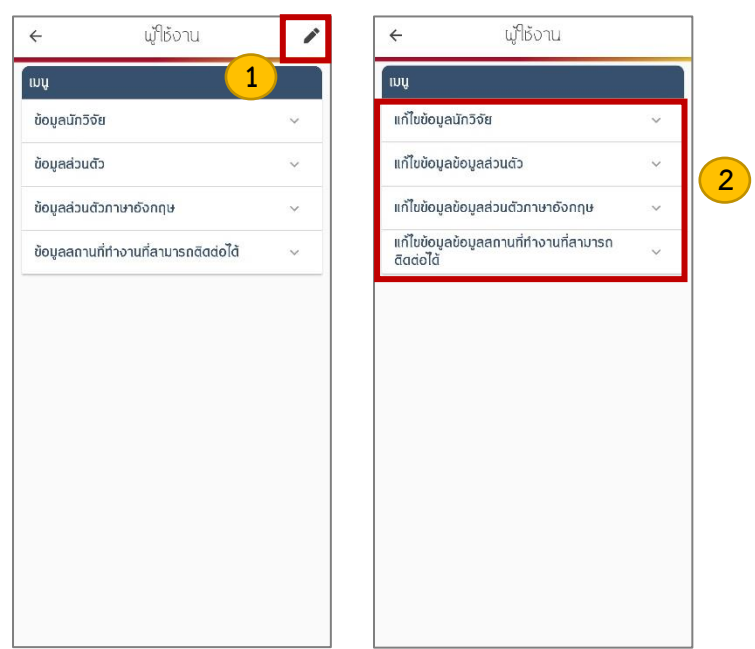

- 1. กดที่ปุ่ม 🖍 บริเวณมุมขวาบน
- แท็บเมนูผู้ใช้งานจะเปลี่ยนเป็น แก้ไขข้อมูลนักวิจัย แก้ไขข้อมูลส่วนตัว แก้ไขข้อมูลส่วนตัว ภาษาอังกฤษ และแก้ไขข้อมูลสถานที่ทำงานที่สามารถติดต่อได้

|                                 |                       | ~ |   |
|---------------------------------|-----------------------|---|---|
| เกเขขอมูลนกวจย                  |                       | ^ |   |
| ชื่อผู้ไข้: R001<br>สังกัด      | 07                    |   |   |
| คณะวิศวกรร                      | มศาสตร์               | ~ | 3 |
| ວັนที่เริ่มลัญญ                 | า (วันที่รับราชการ)   |   |   |
| 02/01/2017                      |                       | 曲 |   |
|                                 | บันทึก                |   |   |
| เก้ไขข้อมูลข้อมูลส              | เวนตัว                | ~ | 6 |
| เก้ไขข้อมูลข้อมูลส              | iวนตัวภาษาอังกฤษ      | ~ |   |
| เก้ไขข้อมูลข้อมูลส<br>สิฉต่อได้ | เถานที่ทำงานที่สามารถ | ~ |   |
|                                 |                       |   |   |
|                                 |                       |   |   |

- กรอกข้อมูลที่ต้องการแก้ไขในแบบฟอร์ม
- 4. เมื่อแก้ไขข้อมูลเสร็จแล้ว ให้กดที่ปุ่ม **บันทึก** ระบบบันทึกข้อมูลส่วนตัวที่มีการแก้ไข

## บทที่ 5 การเรียกดูโครงการ

ผู้ใช้งานสามารถดูข้อมูลโครงการที่อยู่ระหว่างดำเนินการได้ โดยสามารถเรียกดูข้อมูล ได้แก่ รายละเอียด งวดงาน สรุปรับจ่ายเงิน และ MEMO สามารถเรียกดูข้อมูลโครงการได้ ดังนี้

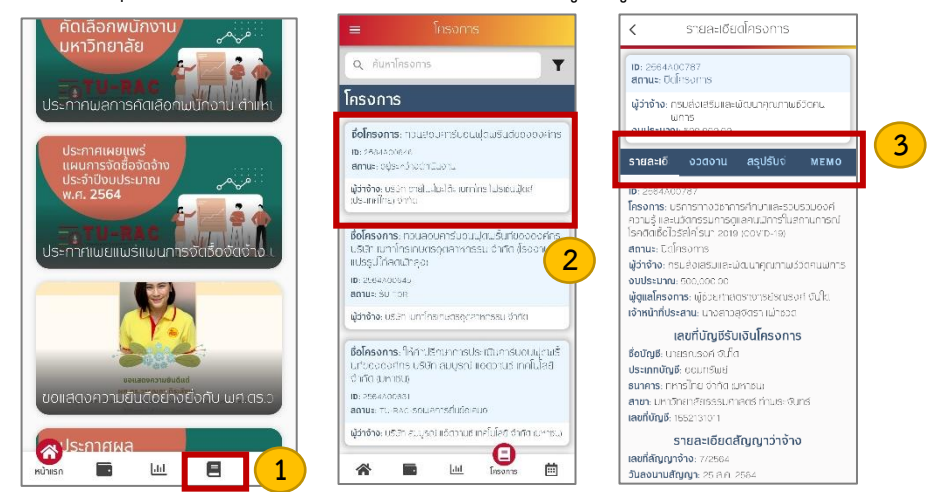

- 1. กดที่ เมนูโครงการ เพื่อไปยังหน้าโครงการ
- 2. จะแสดงหน้ารายการโครงการ กดที่โครงการที่ต้องการเรียกดูข้อมูล
- แสดงรายละเอียดโครงการ ได้แก่ ID สถานะ ผู้ว่าจ้าง งบประมาณ รายละเอียด งวดงาน สรุปรับ จ่ายเงิน และ MEMO (ข้อมูลบันทึกการติดต่อ)
- 5.1 การเพิ่มข้อมูลบันทึกการติดต่อ (MEMO)

ผู้ใช้งานสามารถเพิ่มข้อมูลบันทึกติดต่อสำหรับโครงการได้ ดังนี้

| < รายละเดียดโครงการ                                                                                                    | <          | N ນັ່ນ                              | emo  |   |
|----------------------------------------------------------------------------------------------------|------------|-------------------------------------|------|---|
| <b>เว</b> : 2564A00787<br><b>สถานะ</b> : ปิดโครงการ                                                                               |            | ີ່ <b>ມ Memo</b><br>Jsະເກກ<br>sະເກກ |      | 2 |
| ผู้ว่าจ้าง: กรมส่งเสริมและพัฒนาคุณภาพชี:<br>เมิการ<br>งบประมาณ: 500,000,00                                                        | Σαρμ       | <b>ร้อง</b><br>รื่อง                |      |   |
| รายละเอี งวดงาน สรุบรบจ่                                                                                                    | мемо       | ร <b>ายละเดียด</b><br>รายละเดียด    |      |   |
| Memo                                                                                                    | เพิ่ม Memo | เมายเหตุ                            |      |   |
| <b>วันที่บันทึก:</b> 31 ม.ค. 2565 15:58:32<br><b>โดย</b> นางสาวสุจัดรา เม่าชวด                                                    |            | ามายเหตุ                            |      |   |
| <b>เรื่อง:</b> ปิดโครงการ<br>รายละเอียด: ชังไม่ได้ดำเนินการจัดเก็บเอกสารเข้าแ<br>เมื่องจากสถานการณ์โรคระบาต และ with<br>หมายเหตุ: | ເຟັນ       |                                     |      |   |
| <b>วันที่บันทึก:</b> 28 ม.ศ. 2565 10:38:24<br><b>โดย</b> นางสาวมรกต บำรุงสัน                                                      |            | บันทึกใ                             | ioya |   |

- 1. กดไปที่แท็บ MEMO จากนั้นกดที่ เพิ่มMemo
- จะแสดงแบบฟอร์มเพิ่ม Memo กรอกข้อมูลในแบบฟอร์ม ได้แก่ เลือกประเภทหัวข้อเรื่อง ระบุชื่อเรื่อง รายละเอียด และหมายเหตุ
- 3. เมื่อกรอกข้อมูลเรียบร้อยแล้ว ให้กดที่ปุ่ม **บันทึกข้อมูล** ระบบทำการเพิ่มบันทึกติดต่อ

## บทที่ 6 การจองโครงการ

ผู้ใช้งานสามารถจองโครงการได้ ดังนี้

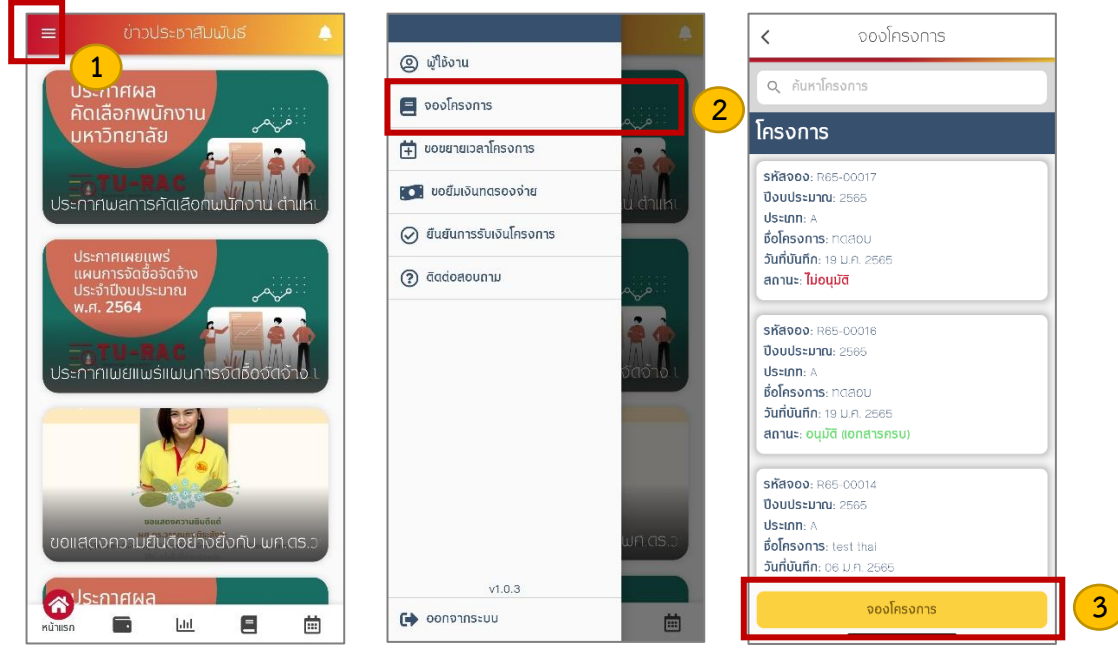

- 1. กดที่ปุ่ม ≡ บริเวณมุมบนซ้าย
- จะแสดงรายการเมนูย่อย ให้เลือกที่ เมนูจองโครงการ
- 3. กดที่ปุ่ม **จองโครงการ** เพื่อไปยังหน้าจองโครงการ

| 🗲 จองโครงการ                | ข้อมูลผู้ว่าจ้าง           | < จองโครงการ             |
|-----------------------------|----------------------------|--------------------------|
| ข้อมูลการจอง 🧧              | ประเภทผู้ว่าจ้าง           | มันกึกข้อมูล             |
| สถานะการจอง : จอง           | ประเภทผู้ว่าจ้าง 🗸         | ข้อมูลผู้ว่าจ้าง         |
| รื่อโดยออกของเมไทย          | ชื่อหน่วยงาน               | ประเภทผู้ว่าจ้าง         |
|                             | ฮือหนัวยงาน                | หน่วยงานกาครัฐ           |
| ซือโครงการภาษาอังกฤษ        | ชื่อผู้ประสาบงาน           | đ                        |
| ชื่อโครงการภาษาอังกฤษ       |                            |                          |
| ประเภทโครงการ : โครงการปกติ | รอพูบระสานงาน              | ชี้ มันทึกช้อมลเลร็งสิ้น |
| ปัจบประมาณ : 2564           | เบอร์โทรคัพที่ผู้ประสานงาน | 0000                     |
| งบประมาณ                    | เบอร์โทรศัพท์พู้ประสานงาน  |                          |
| งบประมาณ                    | 0/10                       | 0684114565               |
| หมายเหตุ                    | ดีเมลผู้ประสานงาน          | name.                    |
|                             | ดีเมลมู้ประสานงาน          | อีเมลผู้ประสานงาน        |
| เอกสารการจอง                |                            | test@app.com             |
| + เลือกไฟล์                 | บันทึกข้อมูล 5             | durinčova                |

- กรอกข้อมูลการจองในแบบฟอร์ม ได้แก่ ชื่อโครงการภาษาไทย ชื่อโครงการภาษาอังกฤษ งบประมาณ หมายเหตุ อัปโหลดเอกสารการจอง
- กรอกข้อมูลในส่วนผู้ว่าจ้าง ได้แก่ เลือกประเภทผู้ว่าจ้าง ชื่อหน่วยงานผู้ว่าจ้าง ชื่อผู้ประสานงาน เบอร์โทรผู้ประสานงาน อีเมลผู้ประสานงาน
- เมื่อกรอกข้อมูลเสร็จแล้วให้กดที่ปุ่ม บันทึกข้อมูล ระบบบันทึกข้อมูลการจองโครงการ

#### บทที่ 7 การขอขยายเวลาโครงการ

ผู้ใช้งานสามารถขอขยายเวลาโครงการได้ ดังนี้

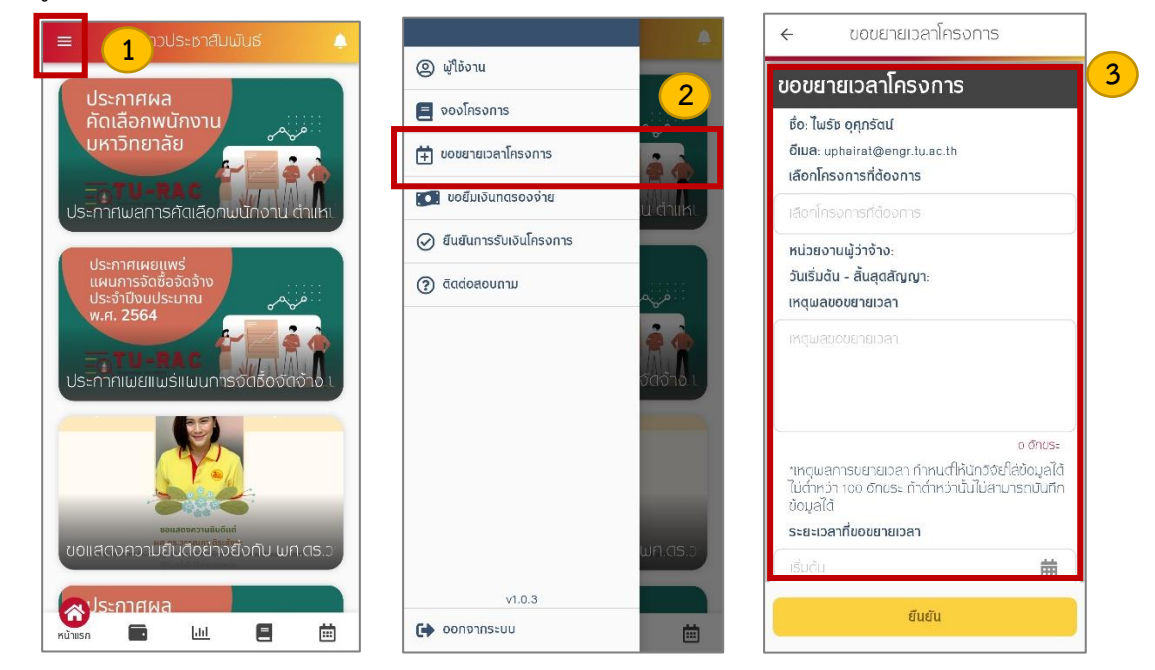

- 1. กดที่ปุ่ม ≡ บริเวณมุมบนซ้าย
- 2. จะแสดงรายการเมนูย่อย ให้เลือกที่ **เมนูขอขยายเวลาโครงการ**
- จะแสดงแบบฟอร์มขอขยายเวลาโครงการ ผู้ใช้งานกรอกข้อมูลในแบบฟอร์ม ได้แก่ เลือกโครงการ ระบุเหตุผลขอขยายเวลา และระบุระยะเวลาที่ขอขยายเวลา

| Q ค้นหาโครงการ/เฮ/ผู้ว่าจ้าง                                                                                                    | ← ขอขยายเวลาโครงการ                                                                                                    | < <sup>ใ</sup> บแจ้งขอขยายระยะเวลาโครงการ |
|----------------------------------------------------------------------------------------------------|----------------------------------------------------------------------------------------------------|-------------------------------------------|
| โครงการ       ยื่งโครงการ: มัดนาแผนที่ดีจีทีลเมือการจัดการ       ความรู้ เล่านการวิจัย ระยะที่ 2: 16 ประเภทองค์       ความรู้และการดัดตามประเมินผลโครงการด้วย       เกทโนสย       เช: 2864A00698       สามะ: อยู่ระหว่างสำเนินงาน       ผู้ว่าจ้าง: สำนักงานการวิจัยแห่งชาติ       ชึ่งโครงการ: จัดตั้งกรที่ปริกษาเมืองมัดบนาระบบ       ตรวจสอบกฎหมายการที่มีประโยชน์ที่ดีน และจัด       กำฐานข้อมูลเชิงนั้นที่ โครงสร้างมันฐานของ       เทกบาลสำบลบ้านฉาง อ่าเกอบ้านฉาง จังหวัด       ระยอง       เม.ะ. ยยู่ระหว่างสำเนินงาน       ผู้ว่าจ้าง: เกกบาลสำบลบ้านดาง | Núzeoru Joorug (ub Sacocooris)         Núzeoru (jórón): uš těn orelíu: Líu-líte: lunn<br>îns lubistu (júrá (uš sinnine)) órňa         Stušbuču - Řiugaň (júrg): 14 JJ.B. 25(         Jušbuču - Řiugaň (júrg): 14 JJ.B. 25(         Inn. 2564         Innau autour (júrg)         Innau autour (júrg)         Innau autour (júrg)         Innau autour (júrg)         Innau autour (júrg)         Innau autour (júrg) |                                           |
| ชื่อโครงการ: จ้างสำรวจข้อมูลกาคสนามและนำ<br>เข้าข้อมูลกะเบียนทรัพย์สันมุ(LTE X3000)<br>เช: 2563A00292<br>ลกามะ: รีบ TOR<br>เม้ว่าจ้าง: กงศ์การแจ็งกรค่าแก้ว เลเกิงกรเล                                                                                                    | 31 J.n. 2022 (A.N.)                                                                                                    |                                           |
| ตกลง ยกเลิก                                                                                                    | ยืนยัน                                                                                                    | ดาวนโหลด                                  |

- 4. เลือกโครงการที่ต้องการ จากนั้นกด ตกลง
- เมื่อกรอกข้อมูลเสร็จแล้ว ให้กดที่ปุ่ม ยืนยัน จะแสดงช่องสำหรับเซ็นลายเซ็น เมื่อเซ็นเรียบร้อยแล้ว จะแสดงใบแจ้งขอขยายระยะเวลาโครงการ ผู้ใช้งานสามารถดาวน์โหลดเอกสารได้

#### บทที่ 8 การขอยืมเงินทดรองจ่าย

ผู้ใช้งานสามารถขอยืมเงินทดรองจ่ายได้ ดังนี้

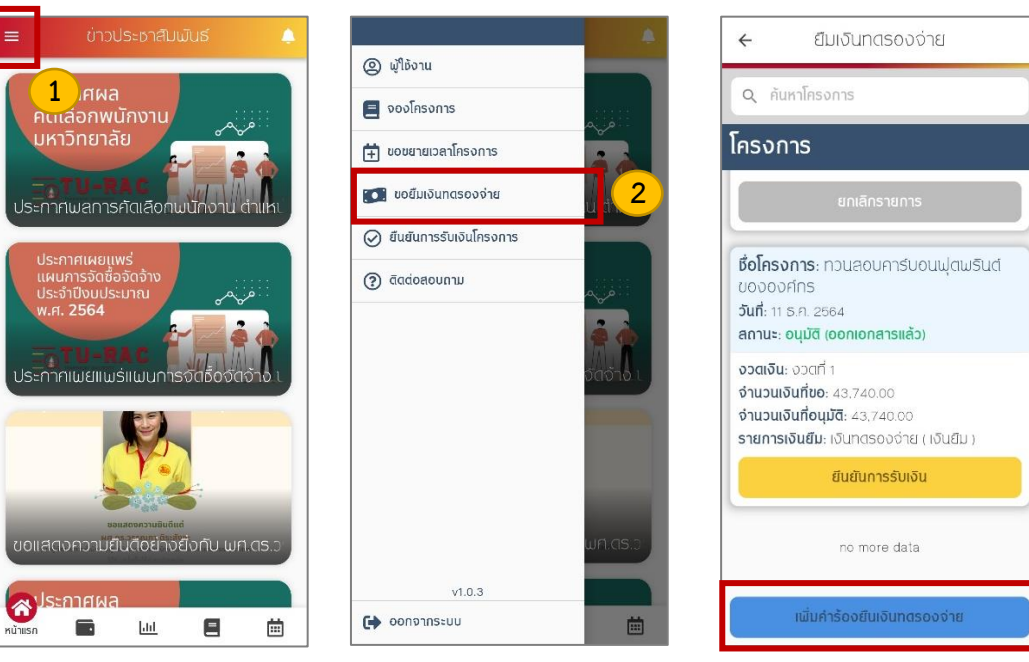

3

- 1. กดที่ปุ่ม ≡ บริเวณมุมบนซ้าย
- 2. จะแสดงรายการเมนูย่อย ให้เลือกที่ **เมนูขอยืมเงินทดรองจ่าย**
- 3. กดที่ปุ่ม **เพิ่มคำร้องยืมเงินทดรองจ่าย** เพื่อไปยังหน้าเบิกเงินทดรองจ่าย

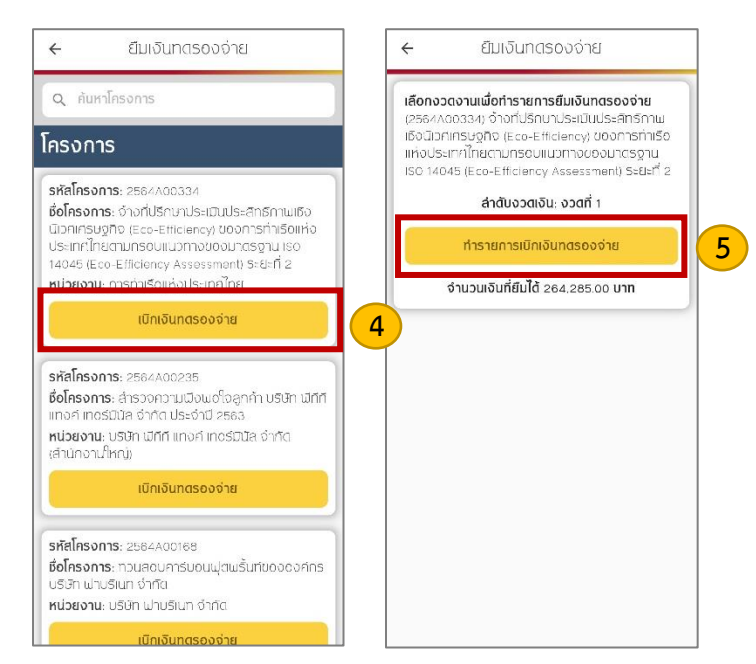

- 4. ให้กดที่ปุ่ม **เบิกเงินทดรองจ่าย** ในโครงการที่ต้องการทำรายการ
- แสดงรายละเอียดลำดับงวดเงินที่ต้องการทำรายการยืมเงินทดรองจ่าย และแสดงจำนวนเงินที่ยืมได้ จากนั้นกดที่ปุ่ม ทำรายการเบิกเงินทดรองจ่าย ระบบจะไปยังหน้าบันทึกเงินยืม

| 🗲 ยืมเงินทดรองจ่าย                                                                                                    | รายการเงินยืม                                                               | 🗧 ยิมเงินทตรองจ่าย                                                                            | <ul> <li>ใบแจ้งขอยืมเงินทดรองจ่าย</li> </ul>                                                                                                    |
|----------------------------------------------------------------------------------------------------|-----------------------------------------------------------------------------|-----------------------------------------------------------------------------------------------|----------------------------------------------------------------------------------------------------|
| บันทึกเงินยืม                                                                                                    | ขอเงินทตรองจ่าย                                                             | แวดล้อม (SFEA) ร่วมกับบัณชับธะเราสาดีด้านการ<br>ก่องเทียว (TSA) ในเขตมัดงนาการท่องเทียว       |                                                                                                    |
| โกรงการ                                                                                                    | จำนวนเงินยืม                                                                | งวิติอิน                                                                                      | 6                                                                                                    |
| จ้างที่ปรึกษาประเมินประสิทธิภาพเชิงนิวกเทรษฐกิจ<br>(Eco-Efficiency) ของการทำเรือแห้งประเทศไทยตาม<br>กรอบแนวทางของมาตรฐาน iso 14045 (Eco- | 100000                                                                      |                                                                                               | Takin kuka sanarat<br>sanarana di nasari saya kataka kun sang kataka kun sanarat na sanarat na sanarat na sanarat na sanarat na sanar<br>sanarat na sanara                                                                                                    |
| Efficiency Assessment) S≈⊟⊧n Z                                                                                                    | เหตุผลการขอยืมเงินทดรองจ่าย:                                                | ลายเช็นอิเล็กทรอนิกส                                                                          | Advances of the Operation in a standard with CPU (and registrees for severalise CPU)<br>for standard result areas to CPU<br>on the OPP1<br>develop (2000 to me                                                                                                    |
| obaloa 6                                                                                                    | เหตุพลการขอยิมเงินทดรองจ่าย                                                 |                                                                                               | <ul> <li>mini 22, millionethis</li> <li>menormalish annons</li> <li>menormalish annons</li> <li>menormalish annons</li> <li>menormalish annons</li> </ul>                                                                                                    |
| รายการเงินยึม                                                                                                    |                                                                             |                                                                                               | s and the second second |
| รายการเงินยืม                                                                                                    |                                                                             |                                                                                               | je vranoviško na kranje basta.<br>Boli da s prava previ na stala stra stra stra stra stra stra stra str                                                                                                    |
| จำนวนเงินยืม                                                                                                    |                                                                             |                                                                                               | And the second second sec                                                                                                    |
| อำนวนเงินยืม                                                                                                    | 0 บัทขระ                                                                    | ยกเลิก                                                                                        |                                                                                                    |
| เหตุผลการขอยืมเงินทตรองจ่าย:                                                                                                    | าหตุผลการขอยิมเงินทตรองจ่าย กำหนต์ให้นักวิจัย                               |                                                                                               |                                                                                                    |
| เหตุพลการขอยิมเงินกลรองจ่าย                                                                                                    | ใส่ข้อมูลได้ไม่ต่ำกว่า 100 อักขระ ด้าต่ำกว่านันไม่<br>สามารถมันติดข้อมูลได้ | าทตุมสการขอยู่มนุ่งมาตรองจ่าย กำหนต์ให้นัก                                                    |                                                                                                    |
|                                                                                                    |                                                                             | <ul> <li>รายไลขอมูลเด่มสาการา 100 อักษระ กาศาการา<br/>วิณีไม่สามารถบันศึกข้อมูลได้</li> </ul> |                                                                                                    |
|                                                                                                    | บันทึกข้อมูล                                                                | มันถึกข้อมูล                                                                                  | ตาวนโหลด                                                                                                    |

- แสดงแบบฟอร์มบันทึกเงินยืม กรอกข้อมูลบันทึกเงินยืม ได้แก่ รายการเงินยืม จำนวนเงินยืม ระบุเหตุผลการขอยืมเงินทดรองจ่าย (เหตุผลการขอยืมเงินทดรองจ่าย กำหนดให้นักวิจัยใส่ข้อมูลได้ไม่ ต่ำกว่า 100 อักขระ ถ้าต่ำกว่านั้นไม่สามารถบันทึกข้อมูลได้)
- 7. เมื่อกรอกข้อมูลเสร็จแล้ว ให้กดที่ปุ่ม **บันทึกข้อมูล** ระบบทำการบันทึกข้อมูลยืมเงินทดรองจ่าย
- แสดงช่องสำหรับใส่ลายเซ็นอิเล็กทรอนิกส์ เมื่อเซ็นเรียบร้อยแล้ว จะแสดงใบแจ้งขอยืมเงินทดรองจ่าย ผู้ใช้งานสามารถดาวน์โหลดเอกสารได้

#### 8.1 การยืนยันการรับเงินทดรองจ่าย

ในการยืนยันการรับเงินจะต้องได้รับการอนุมัติจากเจ้าหน้าที่ก่อน จึงจะแสดงปุ่มสำหรับยืนยันการรับ เงินทดรองจ่าย ผู้ใช้งานสามารถตรวจสอบสถานะการยืนยันการรับเงินทดรองจ่ายได้ที่หน้ารายการ และสามารถยืนยันการรับเงินได้ ดังนี้

| 🔶 ยืมเงินทตรองจ่าย                                                                                                    | 🗲 ยืนยันการรับเงินทดรองจ่าย                                                                                                    | 🗲 ยืนยันการรับเงินกดรองจ่าย                                   |
|----------------------------------------------------------------------------------------------------|----------------------------------------------------------------------------------------------------|---------------------------------------------------------------|
| Q ค้นหาโครงการ                                                                                                    | เอกสารใบแทน                                                                                                    | เอกสารใบแทน                                                   |
| โครงการ                                                                                                    | einigei Vaurie' invurius des terrareni arti: 1590088-980                                                                                                    | ()<br>()<br>()                                                |
| ยกเลิกรายการ                                                                                                    | Monumentaria da la realitación de la realitación de la realitac                                                                                                    | Taniakhannain<br>Tanian an an an an an an an an an an an an a |
| ชื่อโครงการ: ทวนสอบคาร์บอนฟูตเมรินด์<br>ขององค์ทร<br>วันที่: 11 ธ.ค. 2564<br>ลถานะ: อนุมัติ (ออกเอกสารแล้ว)                                      | 600 runda, ruhandar Java S., and Raya HOSE<br>the state and the state of the state of                                                                                                    |                                                               |
| งวดเงิน: งวดที่ 1<br>จำนวนเงินที่ขอ: 43,740.00<br>จำนวนเงินที่อนุมัติ: 43,740.00<br>รายการเงิมขึ้น: เงิมาตรกวรกรณ (เงิมขึ้น)<br>ยืนยันการรับเงิน | 100<br>нат. 34 лата<br>За лата<br>За лата<br>16.0002<br>16.0002<br>1 | ตกลง ยกเลิก                                                   |
| no more data                                                                                                    | ยืนยัน                                                                                                    | ฮินฮิน                                                        |
| เพิ่มค่าร้องยินเงินทตรองจ่าย                                                                                                    | ไม่ยืนยัน                                                                                                    | ไม่สินสัน                                                     |

- 1. ให้กดที่ปุ่ม **ยืนยันการรับเงิน** ในโครงการที่ได้รับการอนุมัติแล้ว
- 2. แสดงหน้าเอกสารใบแทน ตรวจสอบข้อมูลให้เรียบร้อย จากนั้นกดที่ปุ่ม **ยืนยัน**
- ทำการเซ็นลายเซ็นอิเล็กทรอนิกส์ จากนั้นกดที่ปุ่ม ตกลง

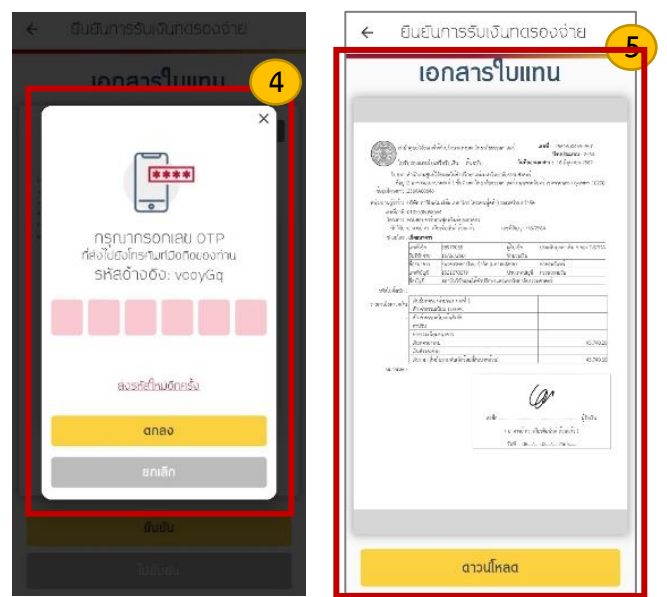

- 4. กรอกรหัส OTP ที่ส่งไปยังหมายเลขโทรศัพท์ที่ลงทะเบียนไว้ และกดที่ ตกลง
- แสดงเมื่อดำเนินการเสร็จสิ้น จะแสดงเอกสารยืนยันการรับเงินโครงการ สามารถกดที่ปุ่ม ดาวน์ โหลด เพื่อดาวน์โหลดเอกสารได้

8.2 การแก้ไขข้อมูลยืนยันการรับเงินทดรองจ่าย

หากต้องการแก้ไขข้อมูลหลังจากงวดเงินทดรองจ่ายออกแล้วสามารถทำได้ ดังนี้

| 🗲 ยืมเงินทดรองจ่าย                                                                                                    | 🗲 ยืนยันการรับเงินทตรองจ่าย                                                                                                    | ← ยืนยินการรับเงินทดรองจ่าย                                                                                                    |
|----------------------------------------------------------------------------------------------------|----------------------------------------------------------------------------------------------------|----------------------------------------------------------------------------------------------------|
| Q กันหาโครงการ                                                                                                    | เอกสารใบแทน                                                                                                    | เอกสารใบแทน                                                                                                    |
| โครงการ<br>ยกเล็กรายการ                                                                                                    | et al de la constante de la constante de la co                                  |                                                                                                    |
| ชึ่งโครงการ: ทวนสอบคาร์บงนนุ่ตพรีนต์<br>ขงององศ์กร<br>วันที่: 11 ธ.ก. 2664<br>ลถานะ: อนุมัติ (องกเงกสารแล้ว)                                      | 1000 courses or advandancemi unding conserve<br>entropy devices and the server of the server of the se                                | Zonzulišvičou<br>borzulišvičou<br>borzuližvičou pre u literatu dosena u re<br>učeno tradita u resoure per frakceje<br>učeno tradita u resoure per frakceje do |
| งวดเจ็น: งวดที่ 1<br>จำนวนเงินที่ขอ: 43,740.00<br>จำนวนเงินที่อนุมัติ: 43,740.00<br>รายการเงินยืน- เจ็มๆตรกงด์วย ( เจ็มย์) (1<br>ยืนยันการรับเงิน | exandances even<br><u>Marces</u> even<br><u>Marces</u> even<br>weare<br>weare<br><i>weare</i><br><i>interaction of the second second sec</i> | anav<br>emisn                                                                                                    |
| no more data                                                                                                    | đuđu                                                                                                    | ยีนยัน                                                                                                    |
| เพิ่มคำร้องยืนเงินทดรองจ่าย                                                                                                    | ไม่สินยัน                                                                                                    | ไม่ยันยัน                                                                                                    |

- 1. ให้กดที่ปุ่ม **ยืนยันการรับเงิน** ในโครงการที่ได้รับการอนุมัติแล้ว
- แสดงหน้าเอกสารใบแทน หากต้องการแก้ไขข้อมูล ให้กดที่ปุ่ม ไม่ยืนยัน
- แสดงข้อความแจ้งว่า "หากท่านที่ไม่ยืนยันต้องรอรับการแจ้งเตือนมีเงินทดรองจ่ายออกใหม่อีกครั้ง เนื่องจากมีการแก้ไขเอกสารทางการเงินและโปรดกรอกรายละเอียดที่ต้องการแก้ไข" จากนั้น กดที่ปุ่ม ตกลง เพื่อไปยังหน้าแก้ไขรายละเอียด

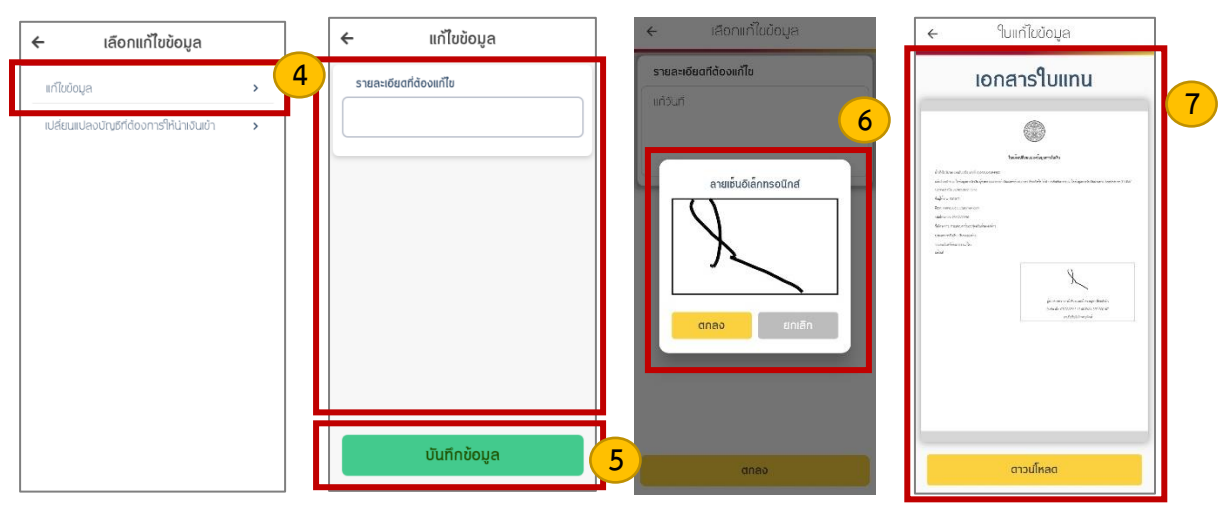

- 4. เลือก **เมนูแก้ไขข้อมูล** เพื่อไปยังหน้าแก้ไขข้อมูล และกรอกรายละเอียดที่ต้องการแก้ไข
- เมื่อกรอกข้อมูลเรียบร้อยแล้วกดที่ปุ่ม บันทึกข้อมูล ระบบทำการส่งรายละเอียดขอแก้ไขข้อมูลไปยัง เจ้าหน้าที่
- ทำการเซ็นลายเซ็นอิเล็กทรอนิกส์ จากนั้นกดที่ปุ่ม ตกลง
- เมื่อดำเนินการเสร็จสิ้น จะแสดงใบแจ้งเปลี่ยนแปลงแก้ไขข้อมูลการรับเงินทดรองจ่าย ผู้ใช้งาน สามารถกดที่ปุ่ม ดาวน์โหลด เพื่อดาวน์โหลดใบแจ้งได้

8.3 การเปลี่ยนแปลงบัญชีสำหรับรับเงินทดรองจ่าย

หากต้องการเปลี่ยนแปลงบัญชีสำหรับรับเงินทครองจ่ายสามารถทำได้ ดังนี้

| 🗲 ยีมเงินทดรองจ่าย                                                                                                    | ← ยืนยันการรับเงินทตรองจ่าย                                                                                                    | ← ยืนยินการรับเงินกดรองจ่าย                                                                                                    |
|----------------------------------------------------------------------------------------------------|----------------------------------------------------------------------------------------------------|----------------------------------------------------------------------------------------------------|
| Q คันหาโครงการ                                                                                                    | เอกสารใบแทน                                                                                                    | เอกสารใบแทน                                                                                                    |
| โครงการ<br>ยกเล็กรายการ                                                                                                    | et e discutor de la constante de la constante                          | Contraction of the second second seco |
| ชึ่งโครงการ: ทวนลอบคารีบงนนุ่ตเมรินต์<br>ขององค์ทร<br>วันที่: 11 ธ.ศ. 2564<br>ลถานะ: อนุมัติ (องกเอกสารแล้ว)                                        | The set state of elevation behaviors and the set of the set of the                         | konzulióaidau<br>benzulióaidau<br>enternetinesen serentintese<br>formatilinesen serentintese                                                                                                    |
| งวดเจินะ งวดที่ 1<br>จำนวนเงินที่ขยะ 43,740.00<br>จำนวนเงินที่ดนุมัติ: 43,740.00<br>รายการเงินเขียะ เจ๊มเตรตองด่วย: เเจ๊มเซีเนา<br>ยืนยันการรับเงิน | vendansen, erste<br>Ansen<br>Ansen<br>Konst<br>Wenn<br>Wenn<br>Markoverkenberken<br>Markoverkenberkenberken<br>Markoverkenberkenberk | anao<br>nanaisian ang ang ang ang ang ang ang ang ang a                                                                                                    |
| no more data                                                                                                    | ยืนชัน                                                                                                    | ซีนชัน                                                                                                    |
| เพิ่มคำร้องยินเงินทตรองจ่าย                                                                                                    | ไม่ยืนยัน                                                                                                    | ไม่ยันยัน                                                                                                    |

- 1. ให้กดที่ปุ่ม **ยืนยันการรับเงิน** ในโครงการที่ได้รับการอนุมัติแล้ว
- 2. แสดงหน้าเอกสารใบแทน หากต้องการเปลี่ยนแปลงบัญชีสำหรับรับเงินให้กดที่ปุ่ม **ไม่ยืนยัน**
- แสดงข้อความแจ้งว่า "หากท่านที่ไม่ยืนยันต้องรอรับการแจ้งเตือนมีเงินทดรองจ่ายออกใหม่อีกครั้ง เนื่องจากมีการแก้ไขเอกสารทางการเงินและโปรดกรอกรายละเอียดที่ต้องการแก้ไข" จากนั้น กดที่ปุ่ม ตกลง เพื่อไปยังหน้าแก้ไขรายละเอียด

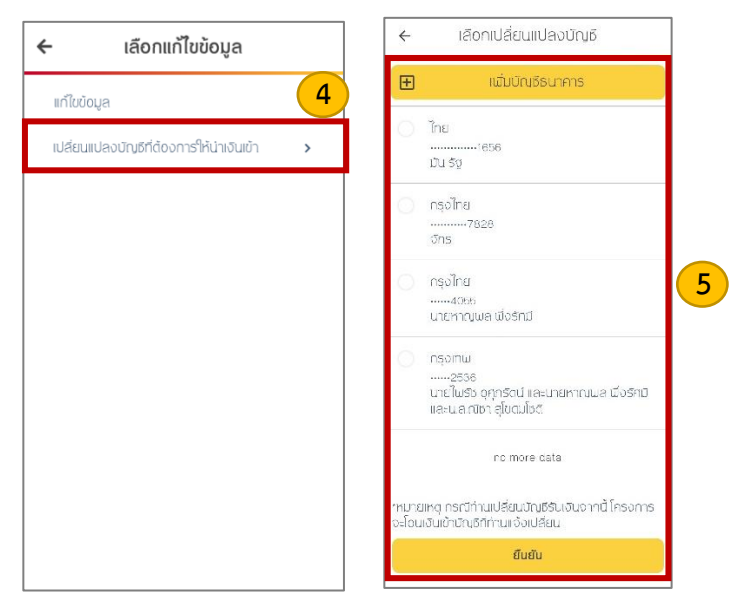

- 4. เลือก **เมนูเปลี่ยนแปลงบัญชีที่ต้องการให้นำเงินเข้า** เพื่อไปยังหน้าเปลี่ยนแปลงบัญชี
- 5. เลือกบัญชีที่ต้องการรับเงินใหม่ หรือเพิ่มบัญชีธนาคารที่ต้องการรับเงิน จากนั้นกดที่ปุ่ม **ยืนยัน**

| 🗲 เปลี่ยนแปลงบัญชีที่ต้องการให้นำเงินเข้า | 🔶 เปลี่ยนแปลงบัญธีการให้นำเงินเข้า                    | ← เปลี่ยนแปลงบัญธีการให้น่าเงินเข้า                                                                                     | < <sup>ใ</sup> บเปลี่ยนแปลงการรับเงิน |
|-------------------------------------------|-------------------------------------------------------|----------------------------------------------------------------------------------------------------|---------------------------------------|
| แก้ไขบัญฮีเนื่องจาก                       | แก้ไขบัญชีเนื่องจาก:                                  | แก้ไขบัญชีเนื่องจาก:                                                                                                    | เอกสารใบแทน                           |
| 6                                         | aruñuðiánnsolind<br>Aruñuðiánnsolind<br>Anav<br>unián | x<br>ngurnsoniau or p<br>ngurnsoniau or p<br>naibudirarurtonaaanu<br>sKadrudo: VGauib<br>Buardinidandu<br>anaa<br>unian | <image/>                              |
| บันทึกข้อมูล                              | anao                                                  | anao                                                                                                    | ดาวน์โหลด                             |

- กรอกรายละเอียดการแก้ไขบัญชีในแบบฟอร์ม จากนั้นกดที่ปุ่ม บันทึกข้อมูล
- ทำการการเซ็นลายเซ็นอิเล็กทรอนิกส์ จากนั้นกดที่ปุ่ม ตกลง
- กรอกเลข OTP ที่ส่งไปยังหมายเลขโทรศัพท์ที่ลงทะเบียนไว้ และกดตกลง ระบบทำการบันทึกข้อมูล ขอเปลี่ยนแปลงบัญชีรับเงินทดรองจ่ายของโครงการ
- เมื่อดำเนินการเสร็จสิ้น จะแสดงใบแจ้งขอเปลี่ยนแปลงแก้ไขการรับเงินทดรองจ่าย ผู้ใช้งานสามารถ กดที่ปุ่ม ดาวน์โหลด เพื่อดาวน์โหลดใบแจ้งได้

## บทที่ 9 การยืนยันการรับเงินโครงการ

ผู้ใช้งานสามารถยืนยันการรับเงินโครงการได้ ดังนี้

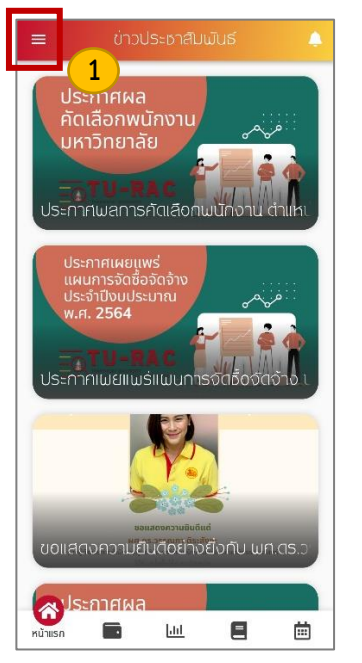

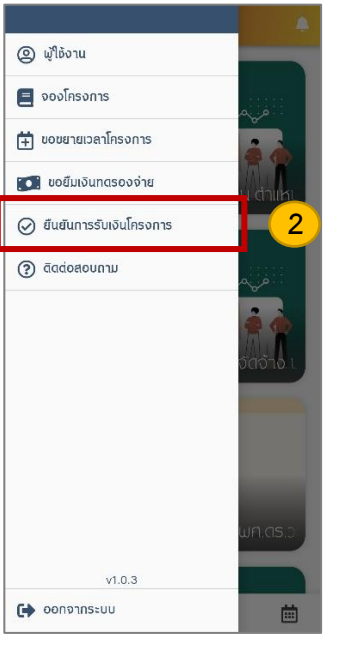

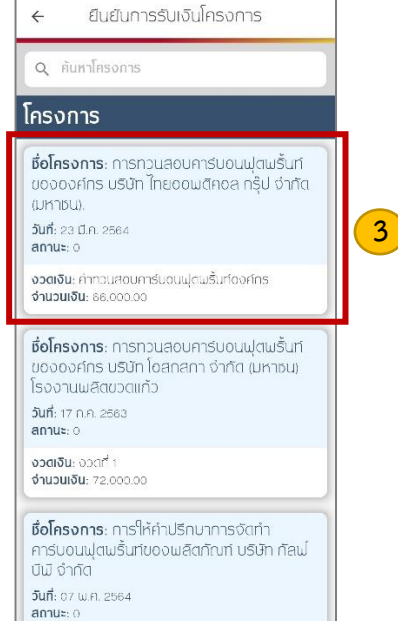

- 1. กดที่ปุ่ม ≡ บริเวณมุมบนซ้าย
- 2. จะแสดงรายการเมนูย่อย ให้เลือกที่ **เมนูยืนยันการรับเงินโครงการ**
- 3. เลือกโครงการที่ต้องการรับเงินโครงการ

| ← ยืนยันการรับเงินโครงการ | ← ยืนยันการรับเงินโครงการ | ← ยืนยันการรับเงินโครงการ                                                                                                    | < ยืนยันการรับเงินโครงการ                                                                                         |
|---------------------------|---------------------------|----------------------------------------------------------------------------------------------------|----------------------------------------------------------------------------------------------------|
| เอกสารใบแทน               | เอกสารใบแทน               | เอกสารใบแทน                                                                                                    | เอกสารใบแทน                                                                                                    |
| <image/>                  |                           | κ<br>ποι προστορογία<br>και το ποιοιουγία<br>και το ποιοιουγία<br>και το ποιοιοιουγία<br>και το ποιοιουγία<br>και το ποιοιοιουγία<br>και το ποιοιοιουγία<br>και το ποιοιοιοιουγία<br>και το ποιοιοιουγία<br>και το ποιοιοιουγία<br>και το ποιοιοιουγία<br>και το ποιοιοιουγία<br>και το ποιοιοιοιοιοιοιοιοιοιοιοιοιοιοιοιοιοιο | <image/> <text><text><text><text><text><text><text><text></text></text></text></text></text></text></text></text> |
| ยืนยัน                    | ยืนสัน                    | audu 6                                                                                                    |                                                                                                    |
| เมชนอน                    | ไม่ยืนยัน                 | Tuttoria                                                                                                    | ดาวนโหลด                                                                                                    |

- 4. แสดงหน้าเอกสารใบแทน ตรวจสอบข้อมูลให้เรียบร้อย จากนั้นกดที่ปุ่ม ยืนยัน
- ทำการเซ็นลายเซ็นอิเล็กทรอนิกส์ ลายเซ็นอิเล็กทรอนิกส์ จากนั้นกดที่ปุ่ม ตกลง
- 6. กรอกรหัส OTP ที่ส่งไปยังหมายเลขโทรศัพท์ที่ลงทะเบียนไว้ และกดที่ ตกลง
- เมื่อดำเนินการเสร็จสิ้น จะแสดงเอกสารยืนยันการรับเงินโครงการ สามารถกดที่ปุ่ม ดาวน์โหลด เพื่อดาวน์โหลดเอกสารได้

## 9.1 การแก้ไขข้อมูลยืนยันการรับเงิน

หากต้องการแก้ไขข้อมูลหลังจากงวดเงินโครงการออกแล้วสามารถทำได้ ดังนี้

| ← ยันยันการรับเงินโครงการ                                                                                                    | ← ยืนยันการรับเงินโครงการ                                                                               | 🗧 ยืนยันการรับเงินโครงการ                                                                                                    |
|----------------------------------------------------------------------------------------------------|----------------------------------------------------------------------------------------------------|----------------------------------------------------------------------------------------------------|
| Q ค้นหาโครงการ                                                                                                    | เอกสารใบแทน                                                                                             | เอกสารใบแทน                                                                                                    |
| โครงการ 1                                                                                                    | ingulitaasinaa sinetaasina oi mii reestatii<br>Soomaa aa<br>Liseessa sinetaasin innin takeneen sayaa sa | Here, Manual of the associate in terms and the second second seco |
| ชื่อโครงการ: การทวนสอบการ์บอนปุตุณรันท์<br>ขององศักร บริษิท โทยของแต่คงละ กรุ๊ป จำกัด<br>(มหาวน).<br>จันที่ 24 มัย: 2644<br>สถานะ: 0<br>จัดสัม ศักวและนะทะชับชนปุตุณรั้นก่องศักร<br>จำนวนจัน: 6000000<br>ที่ชิ้อโครงการ: การทวนสอบการ์บอนปุตุณรั้นที่<br>ขององศักร บริษิท โอชกุลภา จำกัด เขากชน)<br>โรงจานปละสินวัติก่าว<br>จันที่: 17 คน 2665<br>สถานะ: 0<br>จัดสัม 5001 1 |                                                                                                    | Contract of the contract of the contract of th |
| <b>ชื่อโครงการ</b> ะ การให้ค่ามีรักบาทการชัดท่า<br>การบอนปุตมชั้นทีของพลิตทัณฑ์ บริษัท กัลป<br>ปีมี อำทัต                                                                                                    | สันชัน                                                                                                  | ยืนสัน                                                                                                    |
| ວມກະ 07 ເພກ. 2564<br>ຢາກມະ: 0                                                                                                    | ไม่ยืนยัน                                                                                               | 2 Tuistusu                                                                                                    |

- 1. เลือกโครงการที่ต้องการยืนยันรับเงินโครงการ
- 2. แสดงหน้าเอกสารใบแทน หากต้องการแก้ไขข้อมูล ให้กดที่ปุ่ม **ไม่ยืนยัน**
- แสดงข้อความแจ้งว่า "หากท่านที่ไม่ยืนยันต้องรอรับการแจ้งเตือนมีเงินงวดงานใหม่อีกครั้ง เนื่องจากมีการแก้ไขเอกสารทางการเงินและโปรดกรอกรายละเอียดที่ต้องการแก้ไข" จากนั้น กดที่ปุ่ม ตกลง เพื่อไปยังหน้าแก้ไขรายละเอียด

| 🗲 เลือกแก้ไขข้อมูล                         | 🗲 ແກ້ໄขข้อมูล          | 🔶 เลือกแก้ไขบ้อมูล     | ← ใมแก้ไขข้อมูล                                                                                                    |
|--------------------------------------------|------------------------|------------------------|----------------------------------------------------------------------------------------------------|
| แก้ใบข้อมูล                                | รายละเอียดที่ด้องแก้ไข | รายละเอียดที่ด้องแก้ไข | เอกสารใบแทน                                                                                                    |
| เปลี่ยนแปลงมัญชีที่ต่องการให้น่าเงินเข้า > |                        | aruibuõiännsotinet     | Contraction of the second second seco |
|                                            | บันทึกข้อมูล           | 5<br>anav              | ดาวมโหลด                                                                                                    |

- 4. เลือก เมนูแก้ไขข้อมูล เพื่อไปยังหน้าแก้ไขข้อมูล และกรอกรายละเอียดที่ต้องการแก้ไข
- เมื่อกรอกข้อมูลเรียบร้อยแล้วกดที่ปุ่ม บันทึกข้อมูล ระบบทำการส่งรายละเอียดขอแก้ไขข้อมูล ไปยังเจ้าหน้าที่
- ทำการเซ็นลายเซ็นอิเล็กทรอนิกส์ จากนั้นกดที่ปุ่ม ตกลง
- เมื่อดำเนินการเสร็จสิ้น จะแสดงใบแจ้งเปลี่ยนแปลงแก้ไขข้อมูลการรับเงินโครงการ ผู้ใช้งาน สามารถกดที่ปุ่ม ดาวน์โหลด เพื่อดาวน์โหลดใบแจ้งได้

#### 9.2 การเปลี่ยนแปลงบัญชีสำหรับรับเงิน

หากต้องการเปลี่ยนแปลงบัญชีสำหรับรับเงินโครงการสามารถทำได้ ดังนี้

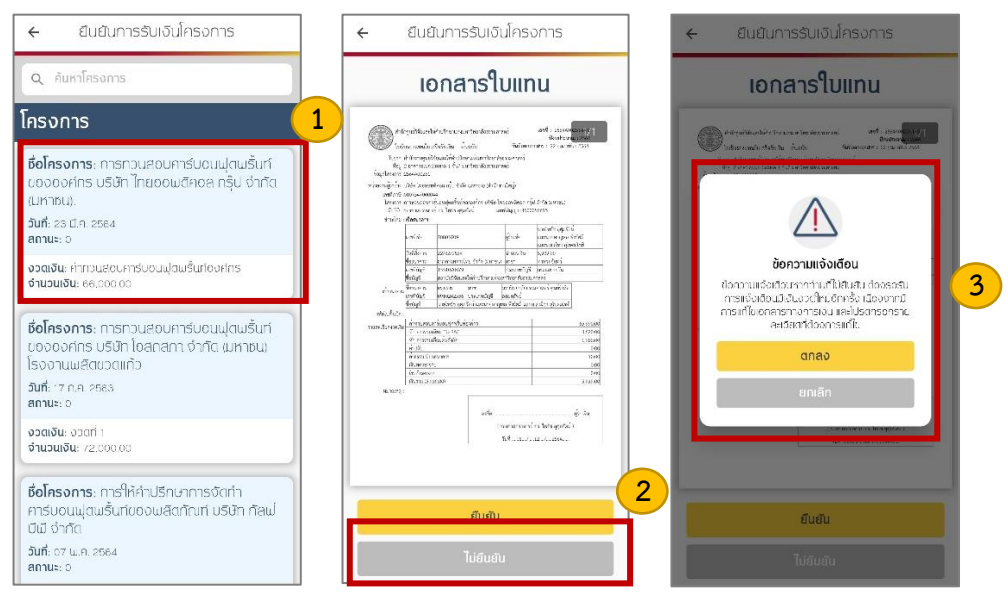

- 1. ให้กดที่ปุ่ม **ยืนยันการรับเงิน** ในโครงการที่ได้รับการอนุมัติแล้ว
- 2. แสดงหน้าเอกสารใบแทน หากต้องการเปลี่ยนแปลงบัญชีสำหรับรับเงินให้กดที่ปุ่ม **ไม่ยืนยัน**
- แสดงข้อความแจ้งว่า "หากท่านที่ไม่ยืนยันต้องรอรับการแจ้งเตือนมีเงินงวดใหม่อีกครั้งเนื่องจากมี การแก้ไขเอกสารทางการเงินและโปรดกรอกรายละเอียดที่ต้องการแก้ไข" จากนั้น กดที่ปุ่ม ตกลง เพื่อไปยังหน้าแก้ไขรายละเอียด

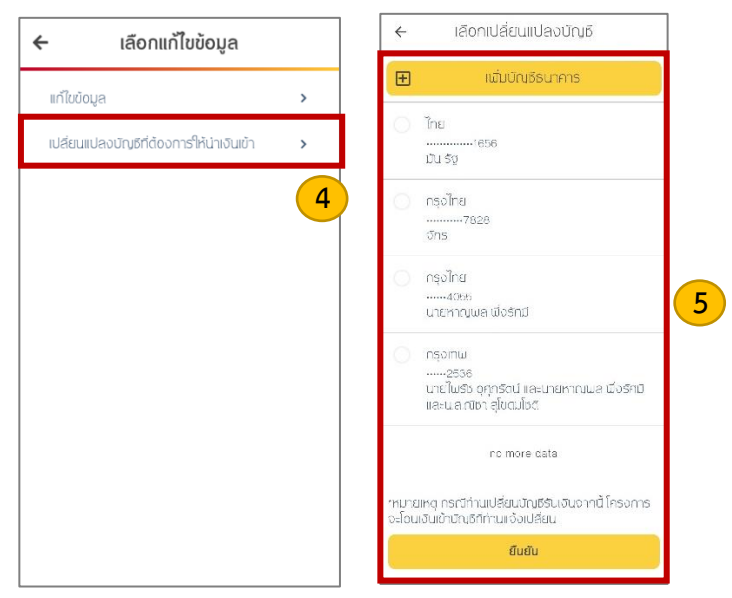

- 4. เลือก **เมนูเปลี่ยนแปลงบัญชีที่ต้องการให้นำเงินเข้า** เพื่อไปยังหน้าเปลี่ยนแปลงบัญชี
- 5. เลือกบัญชีที่ต้องการรับเงินใหม่ หรือเพิ่มบัญชีธนาคารที่ต้องการรับเงิน จากนั้นกดที่ปุ่ม **ยืนยัน**

| 🗲 เปลี่ยนแปลงบัญชีที่ต้องการให้นำเงินเข้า | 🔶 เปลี่ยนแปลงบัญธีการให้นำเงินเข้า                    | ← เปลี่ยนแปลงบัญธีการให้น่าเงินเข้า                                                                                     | < <sup>ใ</sup> บเปลี่ยนแปลงการรับเงิน |
|-------------------------------------------|-------------------------------------------------------|----------------------------------------------------------------------------------------------------|---------------------------------------|
| แก้ไขบัญฮีเนื่องจาก                       | แก้ไขบัญชีเนื่องจาก:                                  | แก้ไขบัญชีเนื่องจาก:                                                                                                    | เอกสารใบแทน                           |
| 6                                         | aruñuðiánnsolind<br>Aruñuðiánnsolind<br>Anao<br>Intán | x<br>ngurnsoniau or p<br>ngurnsoniau or p<br>naibudirarurtonaaanu<br>sKadrudo: VGauib<br>Buardinidandu<br>anaa<br>unian | <image/>                              |
| บันทึกข้อมูล                              | anao                                                  | anao                                                                                                    | ดาวน์โหลด                             |

- กรอกรายละเอียดการแก้ไขบัญชีในแบบฟอร์ม จากนั้นกดที่ปุ่ม บันทึกข้อมูล
- ทำการการเซ็นลายเซ็นอิเล็กทรอนิกส์ จากนั้นกดที่ปุ่ม ตกลง
- กรอกเลข OTP ที่ส่งไปยังหมายเลขโทรศัพท์ที่ลงทะเบียนไว้ และกดตกลง ระบบทำการบันทึกข้อมูล ขอเปลี่ยนแปลงบัญชีรับเงินโครงการ
- เมื่อดำเนินการเสร็จสิ้น จะแสดงใบแจ้งขอเปลี่ยนแปลงแก้ไขการรับเงินโครงการ ผู้ใช้งานสามารถกด ที่ปุ่ม ดาวน์โหลด เพื่อดาวน์โหลดใบแจ้งได้

## บทที่ 10 การจัดการบัญชีการเงิน

ผู้ใช้งานจัดการบัญชีการรับเงินโครงการ ได้แก่ เพิ่มบัญชีธนาคาร เลือกบัญชีสำหรับรับเงินโครงการ ดังนี้

10.1 การเพิ่มบัญชีธนาคาร

ผู้ใช้งานสามารถเพิ่มบัญชีธนาคารสำหรับรับเงินโครงการได้ ดังนี้

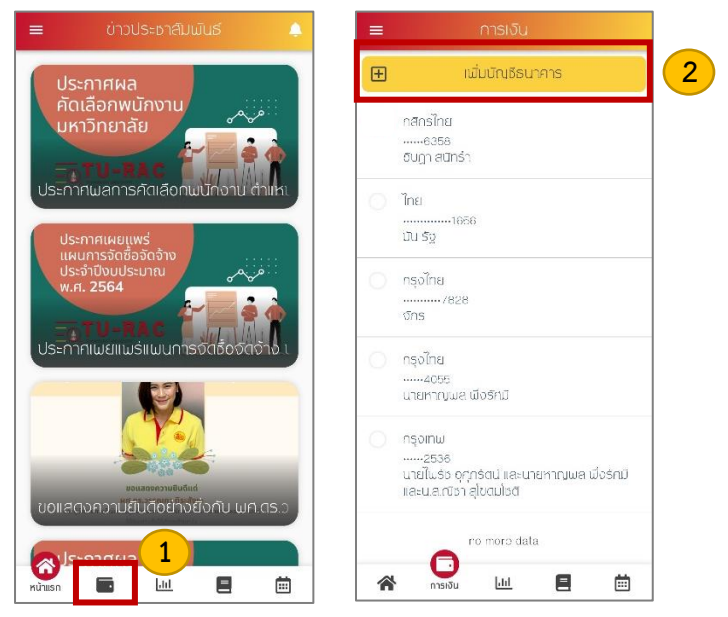

- 1. กดที่ปุ่ม **เมนูการเงิน** ในหน้าแรกตรงแถบเมนู
- แสดงหน้ารายการบัญชี จากนั้นกดที่ปุ่ม เพิ่มบัญชีธนาคาร เพื่อไปยังหน้าเพิ่มบัญชี

| 🗲 เพิ่มบัญชีธนาคาร   | สาชา                              | 🔶 เมิ่มบัณชัธนาการ                                     |
|----------------------|-----------------------------------|--------------------------------------------------------|
| 3                    | enon                              | 🗆 เปิดใช้งาน 🖂 ปิดใช้งาน                               |
| เพิ่มบัญชีธนาคาร     | เลขที่คำขอ                        | บิตนัญชีเมื่อปิดโครงการ                                |
| ປຣະເກກບັญຍ           | เลขาคำขอ                          | 🔲 เปิต์ได้งาน 🔲 ปิต์ได้งาน                             |
| ประเภทบัญชี          | ลมุดบัญชี (ไฟล์รูป .jpg เท่านั้น) | คืนตอกเบี้ยเมื่อปิดโครงการ                             |
| เลขที่บัญชี          | + เสอกไฟส                         | 🗌 🔲 เปิดใช้งาน 🔲 ปิดใช้งาน                             |
| เลยที่บัญชี          | 🔲 บัญชีเฉพาะโกรงการ               |                                                        |
| ឆឹលប៊ល្សឆី (ពែម)     | สถานะ                             |                                                        |
| เรื่อนัญธี (ไทย)     | 🔲 เปิดใช้งาน 🔲 ปิดใช้งาน          | บันทึกข้อมูลเสร็จสิ้น                                  |
| ថ្នឹចប៊ល្អថ្លី (Eng) | ปิดบัญชีเมื่อปิดโครงการ           | anao                                                   |
| ខ្មែរ។) ជីវររីបចំដ   | 🔲 เปิดใช้งาน 🔲 ปิดใช้งาน          | Guargadadafinsarras                                    |
| ธนาคาร               | คืนตอกเบี้ยเมื่อปิตโครงการ        | 🗾 ເປີດໃອ້ຈານ 🔲 ປີດໃອ້ຈານ                               |
| ธนาการ               | 🔲 เปิดใช้งาน 🔲 ปิดใช้งาน          | คืนตอกเบี้ยเมื่อปิตโครงการ<br>🜌 เปิตใช้งาน 🥅 ปิตใช้งาน |
| สาขา                 |                                   |                                                        |
|                      | ounnooya                          | 4 มันทึกข้อมูล                                         |

- กรอกข้อมูลบัญชีในแบบฟอร์ม ได้แก่ เลือกประเภทบัญชี ชื่อบัญชี (ไทย) ชื่อบัญชี (Eng) ธนาคาร สาขา เลขที่คำขอ แนบรูปสมุดบัญชี เลือกบัญชีเฉพาะโครงการ เลือกสถานะ เลือกปิดบัญชีเมื่อเปิด โครงการ และเลือกคืนดอกเบี้ยเมื่อปิดโครงการ
- เมื่อกรอกข้อมูลเรียบร้อยแล้ว ให้กดที่ปุ่ม บันทึกข้อมูล ระบบทำการบันทึกข้อมูล และแสดงรายการ บัญชีที่เพิ่มในหน้ารายการ